# *Child and Adult Care Food Program (CACFP) WINS Information Sheet*

## Submitting a Site Calendar in WINS

Child and Adult Care Food Program (CACFP) sponsors must submit site calendars for all sites approved to receive meal reimbursement. Calendars must reflect the actual days and times each meal service takes place and include all Non-Operating Days. Calendars must be approved by OSPI before submitting a claim for reimbursement.

### 1. Navigate to Site Calendar

- a. Select the 'Sites' tab on the Sponsor Profile page.
- b. Select the 'green checkmark' next to the site name.

| nyv            | vher       | e Center (160140          | ))            |             |              |        |                       |                 | Program Year                            | : 2021-3 |
|----------------|------------|---------------------------|---------------|-------------|--------------|--------|-----------------------|-----------------|-----------------------------------------|----------|
| (0) Spo        | onsor Note | es 🗹 (o) OSPI Notes 🔒 (o) | ) Documents 🕓 | ) (5) Stati | us History   |        |                       | Go to Site:     |                                         |          |
| onsor          | Profile    | Applications Sites        | Budgets C     | CNFRs       | Reviews      | Claims | Accounts              | Contracts       | 1                                       |          |
|                |            |                           |               |             |              |        |                       |                 |                                         |          |
| ITES           |            |                           |               |             |              |        |                       |                 | Show Inactive                           | Add      |
| ITES<br>Select | Site Id    | Name                      | Site St       | tatus       | Calendar Sta | atus   | Active Pro<br>Program | grams (Year 202 | Show Inactive 21-22) Application Status | Add      |

- c. Click the *'Site Calendars'* tab. Do not use the Shared Calendar tab seen in the Sponsor Profile view, as this causes issues when submitting site claims.
- d. Click the 'Add' button to add a calendar for the new program year.

| Anywhere Center Kids Place (686)                           | 593)           |             | Anywhere Center |
|------------------------------------------------------------|----------------|-------------|-----------------|
| 🗹 (o) Site Notes 🛛 (o) OSPI Notes 🕒 (o) Documents 🕓 (1) St | atus History   | Go to Site: | ~               |
| Site Profile Site Applications Site Calendars Claim        | ing            |             | $\frown$        |
| SITE CALENDARS                                             |                |             | Add             |
| Manne Davidare (Balance December Manne                     | Desister Count | 0           |                 |

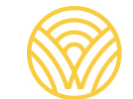

- 2. Define Schedule
  - a. Schedule Type: Select 'CACFP'.
  - b. **Name**: Rename the schedule, if desired. This should be done to identify when a program has multiple meal schedules (i.e. Head Start or At-Risk afterschool programs that close during the summer months).
  - c. **Begin Date and End Date**: Enter the Begin and End dates of the meal schedule and select which days of the week meal service will take place.

| SITE SCHEDULE   | Please enter the info | rmation about the site schedule |
|-----------------|-----------------------|---------------------------------|
| DEFINE SCHEDULE |                       |                                 |
| DETINE MEALS    | Schedule Type:        | CACFP 🗸 * 🗲                     |
|                 | Name:                 | New Weekly Schedule *           |
|                 | Description:          |                                 |
|                 |                       |                                 |
|                 |                       |                                 |
|                 | Begin Date:           | 10/01/2021 mm/dd/yyyy *         |
|                 | End Date:             | 09/30/2022 mm/dd/yyyy *         |
|                 | Sunday:               |                                 |
|                 | Monday:               |                                 |
|                 | Tuesday:              |                                 |
|                 | Wednesday:            |                                 |
|                 | Thursday:             |                                 |
|                 | Friday:               |                                 |
|                 | Saturday:             |                                 |

#### 3. Define Meals

a. Enter each meal that will be claimed for the site and the window of time each meal will be served. Mealtimes must reflect when the actual meal service takes place.

Note: licensed childcare facilities need to make sure their mealtime schedules are following WAC requirements.

| ANYWHERE CENT<br>ANYWHERE CENTER<br>SITE SCHEDU | NTER KIDS PLACE                               |   |
|-------------------------------------------------|-----------------------------------------------|---|
|                                                 | Please enter the meals for the site schedule. |   |
| DEFINE MEALS                                    | MEALS Add No Records Found                    | ) |

|   | Meal                                  | 1  |
|---|---------------------------------------|----|
|   | Program: Child Care 🗸 *               |    |
| 1 | Meal: Breakfast 🗸 *                   |    |
|   | Begin Time: 07 : 30 AM                |    |
|   | End Time: 08 : 30 AM                  |    |
| L | Meal Preparation: On-site Self Prep 🔹 | Bi |
|   | Save Cancel                           |    |
|   |                                       |    |
|   |                                       |    |
|   |                                       |    |
|   |                                       |    |

b. Click 'Save' once all meals are added.

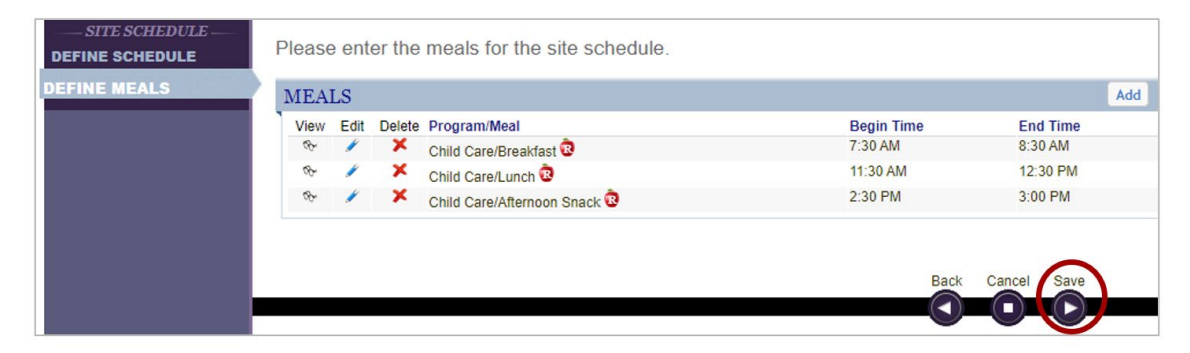

#### c. If necessary, add a second meal schedule.

This is commonly done for programs that close during the summer months. The initial calendar operates from the beginning of the fiscal year until summer. The second schedule begins when the program re-opens in August or September and continues through the end of the fiscal year (September 30).

| chedu | les  | Non-O  | Operating Days       | Summary View | Calendar   | View      |         |          |            |           |          |
|-------|------|--------|----------------------|--------------|------------|-----------|---------|----------|------------|-----------|----------|
| CHE   | EDUI | LES    |                      |              |            |           |         |          |            |           | Add      |
| View  | Edit | Delete | Name                 | Туре         | Start Date | End Date  | Monday? | Tuesday? | Wednesday? | Thursday? | Friday : |
| VICT  |      |        | Output the Output to | the states   | 01410000   | 010010000 | Vaa     | Vac      | Maa        | Maa       | Vaa      |
| (Cr   | 1    | × .    | September Calendar   | vveekiy      | 9/4/2022   | 9/30/2022 | res     | res      | res        | res       | res      |

#### 4. Non-Operating Days

- a. Select the 'Non-Operating Days' tab.
- b. Enter all days in the program year when the site will be either closed or not providing meal service, such as holidays.

| NON         |                     | on-Operating Days                                                                                                    | ary View Calendar \ | /iew          |   |                                                                                      |
|-------------|---------------------|----------------------------------------------------------------------------------------------------|---------------------|---------------|---|--------------------------------------------------------------------------------------|
| No Re       | cords F             | Found                                                                                                    |                     |               |   | Add                                                                                  |
|             |                     |                                                                                                    |                     |               |   | O Dutt                                                                               |
|             |                     |                                                                                                    |                     |               |   | Kevisio                                                                              |
| Schedu      | iles                | Non-Operating Days                                                                                                    | Summary View        | Calendar View | 1 |                                                                                      |
|             | _                   |                                                                                                    |                     |               |   |                                                                                      |
|             |                     |                                                                                                    |                     |               |   |                                                                                      |
| NON         | -OPE                | RATING DAYS                                                                                                    |                     |               |   |                                                                                      |
| NON<br>Edit | -OPE                | ERATING DAYS                                                                                                    |                     |               |   | Date                                                                                 |
| NON<br>Edit | -OPE<br>Delete      | RATING DAYS Name Thanksgiving 3                                                                                            |                     |               |   | Date<br>11/25/2021                                                                   |
| NON<br>Edit | -OPE<br>Delete      | CRATING DAYS Name Thanksgiving 3                                                                                           |                     |               |   | Date<br>11/25/2021<br>11/26/2021                                                     |
| NON<br>Edit | -OPE<br>Delete<br>× | CRATING DAYS<br>Name<br>Thanksgiving<br>Thanksgiving<br>Winter Holiday<br>2                                                |                     |               |   | Date<br>11/25/2021<br>11/26/2021<br>12/25/2021                                       |
| NON<br>Edit | Delete              | CRATING DAYS<br>Name<br>Thanksgiving<br>Thanksgiving<br>Winter Holiday<br>New Year's Day<br>New Year's Day<br>CRATING DAYS |                     |               |   | Date<br>11/25/2021<br>11/26/2021<br>12/25/2021<br>1/2/2022                           |
| NON<br>Edit | -OPE                | CRATING DAYS  Name Thanksgiving  Thanksgiving  Winter Holiday  New Year's Day  Teacher Planning Day                        |                     |               |   | Date<br>11/25/2021<br>11/26/2021<br>12/25/2021<br>1/2/2022<br>2/17/2022              |
| NON<br>Edit | -OPE                | CRATING DAYS  Name  Thanksgiving  Thanksgiving  Winter Holiday  New Year's Day  Heacher Planning Day  Memorial Day         |                     |               |   | Date<br>11/25/2021<br>11/26/2021<br>12/25/2021<br>1/2/2022<br>2/17/2022<br>5/30/2022 |

#### 5. Submit Site Calendar(s)

- a. Select the 'Done' button to exit the wizard once the site calendar is complete.
- b. Click the 'Submit' button for OSPI approval.

| Anywhere Center Kids Place (686593) |        |                 |        |           |                             |                       |                |  |  |  |
|-------------------------------------|--------|-----------------|--------|-----------|-----------------------------|-----------------------|----------------|--|--|--|
| 🗹 (o) Si                            | te Not | es 🛛 (o) OSPI N | otes 🤷 | (o) Doc   | uments 🕓 (1) Status History |                       | Go to Site:    |  |  |  |
| Site Pro                            | ofile  | Site Applicatio | ons s  | Site Cale | endars Claiming             |                       |                |  |  |  |
| SITE                                | CAL    | ENDARS          |        |           |                             |                       |                |  |  |  |
| View                                | Edit   | Delete Submit   | Revise | History   | Program Year                | <b>Revision Count</b> | Current Status |  |  |  |
| ø                                   | 1      | × ( )           |        | 1         | 2021-22                     | 1                     | Created        |  |  |  |
| æ                                   |        |                 | ٢      | 1         | 2020-21                     | 1                     | Approved       |  |  |  |

c. If returned by your Program Specialist, edit and correct as instructed, and resubmit the calendar until approved.

| Site Pro | file   | Site App | lications  | Site Calendars | Claiming       |                |
|----------|--------|----------|------------|----------------|----------------|----------------|
| SITE     | CALEI  | NDAR     | S          |                |                |                |
| View     | Revise | History  | Program Ye | ar             | Revision Count | Current Status |
| ¢2       | ٢      | 1        | 2021-22    |                | 1              | Approved       |

Additional WINS information sheets are located in WINS in the 'Info' tab, under the 'Documentation and Job Aids' section.

Have questions? Please contact your CACFP Specialist.